#### STEPS TO OBTAIN YOUR FARMER'S MARKET FOOD SAMPLING HANDLER CERTIFICATE

The Farmers Market Food Product Sampling Handler Certificate is only issued by **IDPH** once the required documentation has been received. <u>There are 2 ways to earn this certificate</u>:

- 1. If the sampler possesses a valid Illinois <u>Food Service Sanitation</u> <u>Manager Certification</u> (**FSSMC**) they must:
  - A. Submit a completed <u>Farmers Market Food Product Sampling</u> <u>Handler Certificate application</u>; and
  - B. Copy of valid FSSMC; and
  - C. **\$10.00** application fee submitted with required documentation to address provided on application.
- 2. If the sampler does not possess a valid IL FSSMC, they must:
  - A. Submit a completed <u>Farmers Market Food Product Sampling</u> <u>Handler Certificate application</u>; and
  - B. Evidence of successful completion of an <u>ANSI accredited food</u> <u>handler training course</u>; and
  - C. Evidence of successful completion of **IDPH's Farmers Market Food Product Sampling Handler training video** (certificate example below); and

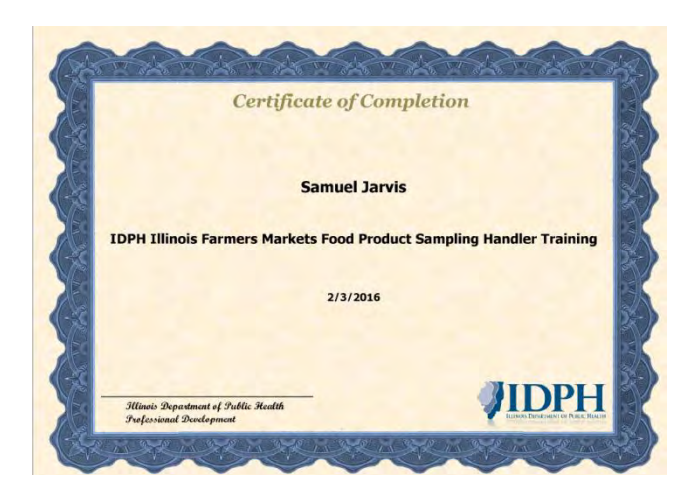

D. **\$40.00** application fee submitted with required documentation to address provided on application.

How do I access the Farmer's Market Sampling Training?

#### Step 1: go to <u>www.i.train.org</u>

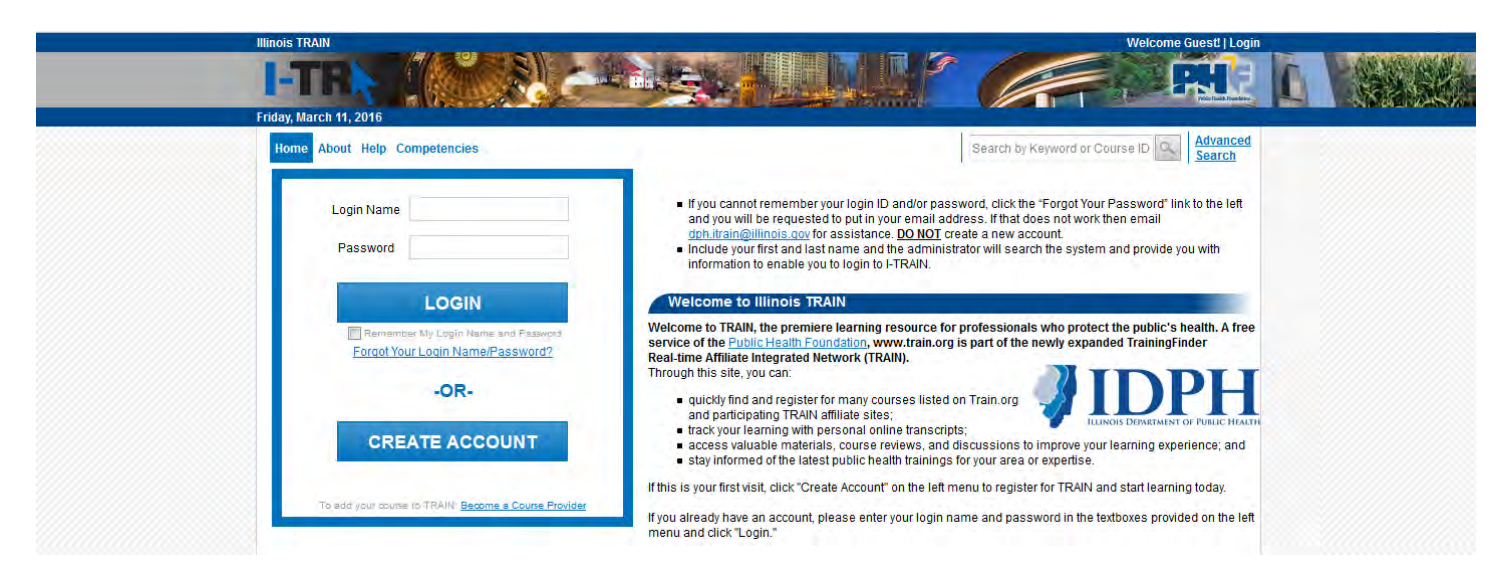

**Step 2:** Click "Create Account", check "I agree to these TRAIN policies" and click "Next"

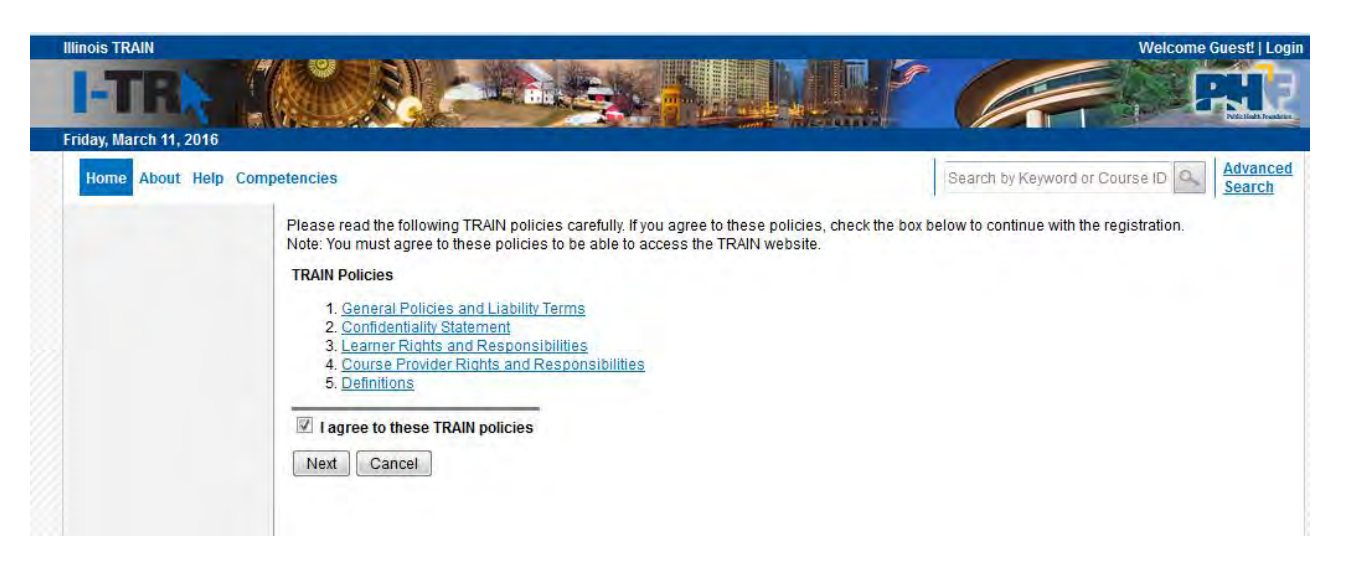

#### Step 3: Fill out the required form and click 'Next'

| Required Fields                                                                 |   |  |  |  |
|---------------------------------------------------------------------------------|---|--|--|--|
| Login Name *                                                                    |   |  |  |  |
| Password *                                                                      |   |  |  |  |
| Confirm Password *                                                              |   |  |  |  |
| First Name *                                                                    |   |  |  |  |
| Last Name *                                                                     |   |  |  |  |
| Position Title *                                                                |   |  |  |  |
| Telephone (daytime) * Example: (777)777-7777                                    |   |  |  |  |
| Email *                                                                         |   |  |  |  |
| Confirm Email *                                                                 |   |  |  |  |
| Organization name *                                                             | - |  |  |  |
| Department / Division *                                                         |   |  |  |  |
| Address 1 *                                                                     |   |  |  |  |
| Country * United States                                                         | • |  |  |  |
| State / Territory * Select                                                      | • |  |  |  |
| City / Township / Town *                                                        | - |  |  |  |
| Zip code / Postal code *                                                        |   |  |  |  |
| County*                                                                         | - |  |  |  |
| Please choose your secret question and provide a ONE WORD answer.<br>Question * |   |  |  |  |
| Select Question.                                                                |   |  |  |  |
| Answer <sup>*</sup>                                                             |   |  |  |  |
|                                                                                 |   |  |  |  |
|                                                                                 |   |  |  |  |

- Choose a unique login
   name
- Choose a unique password
- 'Position Title,' Organization Name,' and 'Division' may be whatever you choose - - these questions are asked due to many other organizations having separate accounts for staff and volunteers

## **Step 4:** Click 'Select Groups' for the State Portal, a pop up screen with drop down boxes will appear.

| Group Selection: As a member of TRAIN, you have the opportunity to participate on one or more of the TRAIN portals listed below. TRAIN portals are connected and will not require you to have a separate accounts or logins. Remember that you will only need one TRAIN account for any portals you select.<br>To participate on one or more portals, follow the instructions below. |  |  |  |  |  |
|----------------------------------------------------------------------------------------------------|--|--|--|--|--|
| <ol> <li>Choose the "Select Groups" button next to the desired portal, "State Portal", "MRC Portal" (Medical Reserve Corps), "CDC Portal"<br/>(Centers for Disease Control and Prevention) or "VHA Portal".</li> <li>Select your groups within each portal.</li> </ol>                                                                                                    |  |  |  |  |  |
| The portals and groups you select will determine what TRAIN content (including courses) you can access.                                                                                                    |  |  |  |  |  |
| Select the state or territory in which you work, study, or reside - or select "International". State Portal Select Groups No Groups Selected                                                                                                    |  |  |  |  |  |
| If you are a member of the Medical Reserve Corps, then you should select MRC Portal in addition to your state.                                                                                                    |  |  |  |  |  |
| MRC Portal Select Groups No Groups Selected                                                                                                    |  |  |  |  |  |
| To access additional CDC TRAIN (Centers for Disease Control and Prevention) content, and to participate in CDC-hosted communities of<br>practice, you should also add the CDC Portal.                                                                                                    |  |  |  |  |  |
| CDC Portal Select Groups No Groups Selected                                                                                                    |  |  |  |  |  |
|                                                                                                    |  |  |  |  |  |
| To access additional Veterans Health Administration, Employee Education System content, you should add the VHA Portal.                                                                                                    |  |  |  |  |  |
| VHA Portal Select Groups No Groups Selected                                                                                                    |  |  |  |  |  |
|                                                                                                    |  |  |  |  |  |
|                                                                                                    |  |  |  |  |  |
|                                                                                                    |  |  |  |  |  |

Note: You must select at least one portal.

Back Next

# **Step 5:** Select the county you reside in and the following groups from the drop down

| 🗐 Select Groups |                                                    |  |  |  |
|-----------------|----------------------------------------------------|--|--|--|
| Illinois        |                                                    |  |  |  |
| Knox 👻          | IL Dept Public Health                              |  |  |  |
|                 | Office of Health Protection -                      |  |  |  |
|                 | Div of Food, Drug, Dairies 🔻 Laboratories (HOLD) 👻 |  |  |  |
|                 |                                                    |  |  |  |
|                 |                                                    |  |  |  |
|                 |                                                    |  |  |  |
|                 |                                                    |  |  |  |
|                 |                                                    |  |  |  |
|                 |                                                    |  |  |  |
|                 |                                                    |  |  |  |
|                 |                                                    |  |  |  |
|                 |                                                    |  |  |  |
|                 |                                                    |  |  |  |
|                 |                                                    |  |  |  |
|                 |                                                    |  |  |  |
|                 |                                                    |  |  |  |
|                 |                                                    |  |  |  |
|                 |                                                    |  |  |  |
| Submit Cance    | 1                                                  |  |  |  |

# **Step 6:** Select 'Food Services / Facilities Management Staff / Housekeeper' under professional roles. Feel free to select other roles that interest you.

Please take a minute to review all roles before making your selection.

Please select up to three (3) Professional Roles that best match your profession, and select Specialization where available. If the "Other" option is selected, please enter specialization.

|          | Professional Role                                         | Value    |
|----------|-----------------------------------------------------------|----------|
|          | Allied Health Professional                                | Select   |
|          | Administrator / Director / Manager                        |          |
|          | Administrative Support Staff                              |          |
|          | Animal Control Specialist / Veterinarian                  |          |
|          | Biostatistician                                           |          |
|          | Childcare Provider                                        |          |
|          | Communicable Disease / Infection Control Staff            |          |
|          | Computer / Information Systems Specialist                 |          |
|          | Dental Professional                                       | Select - |
|          | Emergency Responder                                       | Select - |
|          | Environmental Health Professional                         | Select 👻 |
|          | Epidemiologist / Surveillance Staff                       |          |
|          | Finance and Budget Staff                                  |          |
| <b>V</b> | Food Services / Facilities Management Staff / Housekeeper |          |

### **Step 7:** Select "Other" as the work setting and type in "Farmer's Market"

Please select up to three (3) Work Settings that best fit your work environment. Choose Subcategories where applicable.

| Work Settings                               | Value           |
|---------------------------------------------|-----------------|
| Academic / Educational Institution          | Select 👻        |
| Official Public Health Agencies             | Select -        |
| Military                                    |                 |
| Other Government Agencies (except Military) |                 |
| Healthcare Services                         | Select 👻        |
| Indian Health Service                       |                 |
| Tribal Health Sites                         |                 |
| Non-Profit Organization (except Healthcare) |                 |
| Private Industry (except Healthcare)        |                 |
| Other (specify)                             | Farmer's Market |

Back Next

**Step 8:** You can skip the next several sections for: a) demographic information b) Illinois License/Specialty c) and FEMA Student ID #, if you wish by clicking 'Next'

Step 9: Select 'Food Service / Facilities Management Staff / Housekeeper' as the role

| User Attribute Primary Selection                                                                                                    |                                                               |  |  |  |  |  |
|----------------------------------------------------------------------------------------------------|---------------------------------------------------------------|--|--|--|--|--|
| You have selected more than one professional role and/or work setting as listed below.<br>Please choose which of these selections represents your professional role and/or work setting |                                                               |  |  |  |  |  |
| Category name                                                                                                    | Primary Attribute                                             |  |  |  |  |  |
| Professional Ro                                                                                                    | e Food Services / Facilities Management Staff / Housekeeper 👻 |  |  |  |  |  |

Continue

### Congratulations, you now have an ITRAIN account!

#### Step 10: search 'Farmer's Market sampling'

| Home Competency Ass                                                                                                    | sessment Resources Discussions Help |                                                               | farmer's market san | npling Advanced Search |
|----------------------------------------------------------------------------------------------------|-------------------------------------|---------------------------------------------------------------|---------------------|------------------------|
| Announcements                                                                                                    |                                     |                                                               | Sam's Dashboard     |                        |
| < <u>Back</u>                                                                                                    | Pause                               | <u>Next</u> ▶                                                 | My Action Items     | Click to Expand        |
| Upcoming Events for the next 2 months                                                                                                    |                                     | My Learning                                                   |                     |                        |
|                                                                                                    | ents                                | Click to Expand                                               | My Certificates     |                        |
| 10 TRAIN Tips for TRAIN Administrators                                                                                                    |                                     |                                                               | + My Training Plans |                        |
| Check out the 'How to' videos on the TRAIN system from the Public Health Foundation                                                            |                                     |                                                               | + My Surveys        |                        |
| User Accounts, 3) How to Become a Course Provider, 4) How to Post a C<br>Post an Announcement, 6) How to Post a Spotlight Link, 7) How to Gene |                                     | ; 2) How to Access<br>Course, 5) How to<br>erate a Report, 8) | + My Links          |                        |

How to Develop a Training Plan and Assign it to Users, 9) How to Merge an Existing State/Affiliate Account with MRC-TRAIN, and 10) How to Merge Two or More Accounts into One Master Account

## **Step 11:** Click "IDPH Illinois Farmer's Markets Food Product Sampling Handler Training"

|                                                                                                    | se Search                                                                                                    |              |                                                                    |                                         |  |
|----------------------------------------------------------------------------------------------------|----------------------------------------------------------------------------------------------------|--------------|--------------------------------------------------------------------|-----------------------------------------|--|
| Search                                                                                                    | Parameters                                                                                                    |              |                                                                    | ~                                       |  |
| Search                                                                                                    | Result                                                                                                    |              |                                                                    | ^                                       |  |
| Tip: To sort by any column, click the column heading. Or use default order by Keyword Search Proximity         Tip: To view course description, click on the Course Title         Tip: Alphabetical page indexing is used when sorted by Title, Sponsor/Offerer or Format.         \$ = Fee associated with the course         Image: Tip: Course         Image: Tip: Alphabetical page indexing is used when sorted by Title, Sponsor/Offerer or Format.         Image: Tip: Course         Image: Tip: Alphabetical page indexing is used when sorted by Title, Sponsor/Offerer or Format.         Image: Tip: Course         Image: Tip: Alphabetical page indexing is used when sorted by Title, Sponsor/Offerer or Format. |                                                                                                    |              |                                                                    |                                         |  |
| \$ = Fee                                                                                                    | associated with the course • * = Credit is                                                                           | ollered      |                                                                    |                                         |  |
| \$ = Fee<br>20 row                                                                                                    | associated with the course •* = Credit is<br>s per page • Filter * A B C D E                                         | F G H I .    | J K L M N O P Q R S T U V W X Y Z                                  | All                                     |  |
| \$ = Fee<br>20 row:<br>Select pa                                                                                                    | associated with the course<br>s per page<br>→ Filter * A B C D E<br>age within selected letter: I ▲ 1 2 →            | FGHI.        | JKLMNOPQRSTUVWXYZ<br>Displaying page 1 of 2, ite                   | All<br>ems from 1 to 20 of 35           |  |
| \$ = Fee<br>20 row<br>Select pa<br>\$ •%                                                                                                    | associated with the course<br>s per page<br>→ Filter * A B C D E<br>age within selected letter: I ◀ ◀ 1 2 →<br>Title | FGHI.<br>FJU | JKLMNOPQRSTUVWXYZ<br>Displaying page 1 of 2, it<br>Sponsor/Offerer | AII<br>ems from 1 to 20 of 35<br>Rating |  |

### Step 12: click the 'Registration' tab and click 'Launch'

| Home Competer                                                        | Search by Keyword or C |         |  |       |  |  |
|----------------------------------------------------------------------|------------------------|---------|--|-------|--|--|
| Course Details                                                       |                        |         |  |       |  |  |
| IDPH Illinois Farmers Markets Food Product Sampling Handler Training |                        |         |  |       |  |  |
| Course Details                                                       | Contacts Registration  | Reviews |  |       |  |  |
|                                                                      |                        |         |  | Share |  |  |
| Course ID:                                                           | 1061218                |         |  |       |  |  |

**Step 13:** follow the instructions on the video. Once you have completed the video, return to the 'Home' page and click on 'My Certificates' and click the 'Printer Icon'

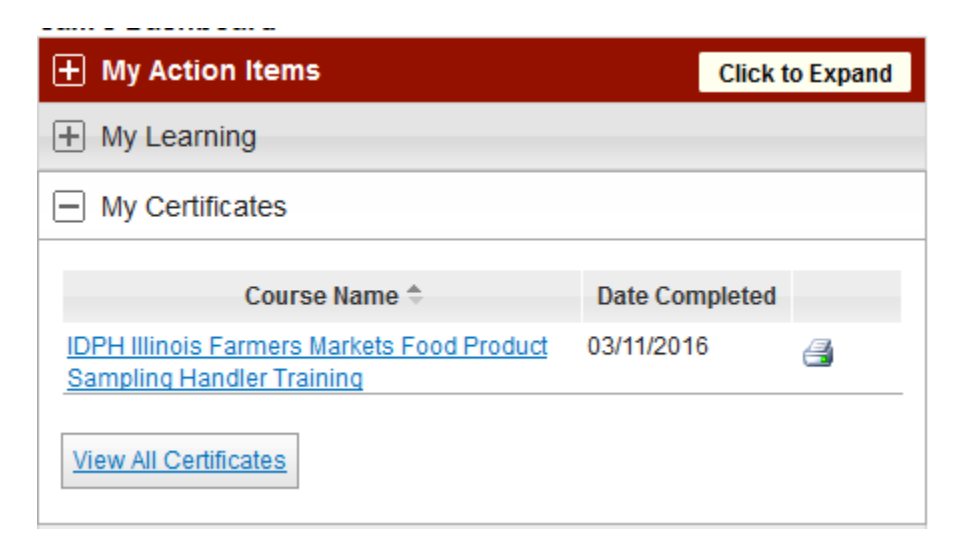